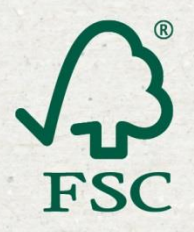

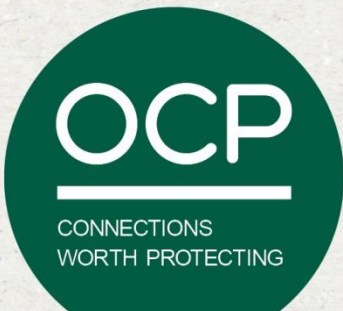

# The OCP User Manual

## Welcome to the Online Claims Platform

FSC International and Historic Futures are pleased to announce that the OCP is available for test and we are very interested to hear your feedback.

OCP stands for Online Claims Platform. It is a platform for FSC certificate holders, where transactions of FSC certified products are recorded. In short, the customer of FSC certified products enters the FSC claim from their suppliers invoice into the OCP. These entries are then confirmed by the suppliers, ensuring that the claim is agreed as accurate by both parties.

This **User Manual** provides the instruction you need to be able to use the OCP.

For more background on the OCP, please go here: ocp-info.fsc.org.

## **Providing Your Feedback**

Feedback from users is critical so that the platform can be updated and improved. After spending time learning how the OCP works, please take 3-5 minutes to fill out the appropriate surveys.

## Surveys available:

Registration: <u>https://www.surveymonkey.com/s/OCPRUC</u> Entering Claims: <u>https://www.surveymonkey.com/s/OCPClaims</u> OCP support: <u>https://www.surveymonkey.com/s/OCPSupport</u>

# Forest Stewardship Council

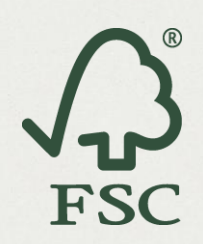

V2014-02-03

# **Table of Contents**

## Getting Started 2

Registration - How to sign up to use the OCP 4 Verifying Account info 9 Managing Connections 11 About the OCP "Test Supplier" Account: 14 Entering Claims 15 **Overview 15** User Interface (UI) 17 Using Spreadsheet Processor (SSP) 22 Volume Summary 26 **Origin Report 27** Administration 28 Site Admin 28 Managing Password 29 **Change Your OCP Language 30 Getting Support 32** Appendix 1: Supplier Certificate Detail 34 Appendix 2: Data Fields 35

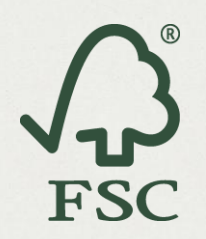

# **Getting Started**

## Two ways to use the OCP

Users can choose to use the "demo" or "live" version of the OCP.

The demo version is a testing version of the OCP where you can test the OCP features and functions. In the demo, you can connect to your actual suppliers but they will not receive email notifications.

① Note: the Demonstration version will periodically be refreshed. This will remove all of your OCP account information. After a refresh, you will need to reregister and reconnect to suppliers. This will give you a fresh slate for entering claims.

The live version is the actual OCP where all connections and data are stored and viewable by your individual connected trading partners.

① Note: both versions have a "test supplier" account that users can connect too and enter test claims.

## Features of the two versions of the OCP

| Version        | Demo OCP                                  | Live OCP                                      |
|----------------|-------------------------------------------|-----------------------------------------------|
| Address        | https://ocp-demo.fsc.org                  | https://ocp.fsc.org/                          |
| Effective date | Feb. 3 <sup>rd</sup> 2014                 | Apr. 1 <sup>st</sup> 2014                     |
| Function       | Email notification is turned off          | Fully functional                              |
| Tunction       | Update of account info being developed    |                                               |
| Data           | Data entered will be deleted periodically | Data remains in the system and won't be       |
| Data           | and considered not real.                  | deleted.                                      |
| Supplier       | Users + "test supplier" account available | Users + "test supplier" account available for |
| Accounts       | for users to test: Beta-COC-000001.       | users to test: Beta-COC-000001.               |

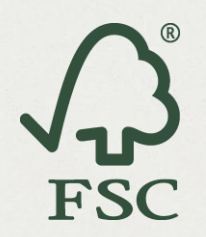

## Forest Stewardship Council

V2014-02-03

## Three Steps of using the OCP

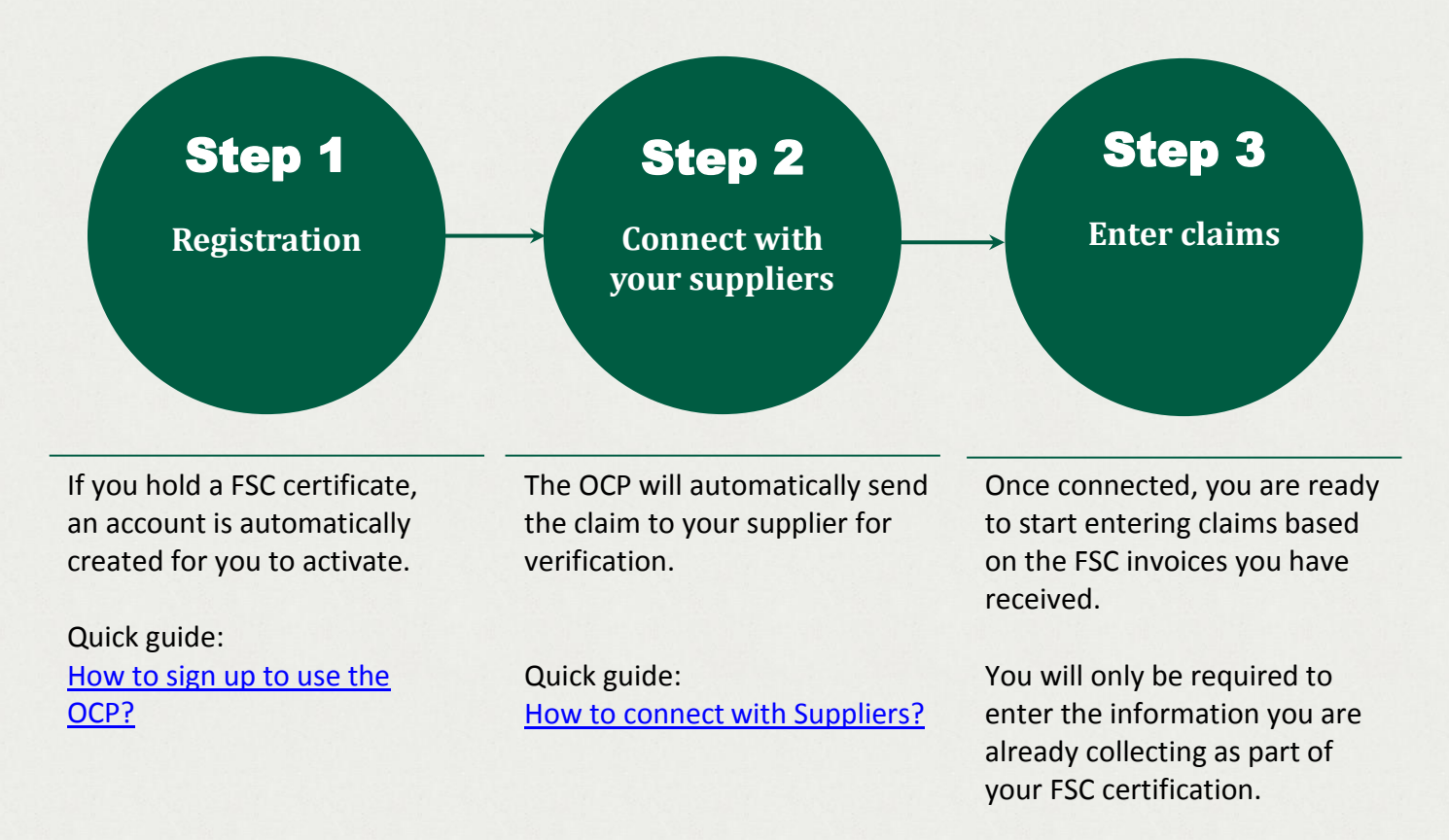

Quick guide: How to enter claims?

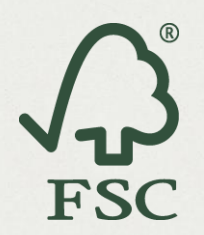

# **Registration – How to sign up to use the OCP**

#### Step 1 – Access the OCP and find your organization

- For the Demo version: In your Internet browser enter http://ocp-demo.fsc.org into the address bar
- For the Live version: In your Internet browser enter <a href="https://ocp.fsc.org/">https://ocp.fsc.org/</a> .
- Navigate to the "Registration" page:

| FSC International<br>Online Claims Platform FSC |                                                       |
|-------------------------------------------------|-------------------------------------------------------|
|                                                 | FSC Online Claims Platform                            |
|                                                 | Existing User Sign in:<br>Email: email address        |
|                                                 | Password: password Forgot your password? Log in       |
| $\langle$                                       | Not yet registered?<br>Click <u>here</u> to register. |
|                                                 |                                                       |

• Search for your organisation using either your Certificate Code or the site name: e.g. XX-COC-XXXXXX

| FSC International<br>Online Claims Platform FSC | FSC Online Claims Platform Regis                       | stratio | on     |       |
|-------------------------------------------------|--------------------------------------------------------|---------|--------|-------|
| Register to use OCP: Step                       | 1 of 5                                                 |         |        |       |
| Find your organisation » Identify your O        | CP administrator » Set a Password » Accept T&C » Login |         |        |       |
| Search by COC code or site nar                  | ne: e.g. HF-COC-001234                                 | Ļ       | Search | Clear |
|                                                 |                                                        |         |        |       |
|                                                 |                                                        |         |        |       |
|                                                 |                                                        |         |        |       |
|                                                 |                                                        |         |        |       |
|                                                 |                                                        |         |        |       |
|                                                 |                                                        |         |        |       |

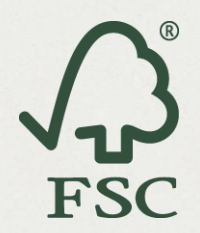

• Select your organization from the list of results.

| FSC Online Claims                                                                                                    | Platform Registration                                                                                                    |
|----------------------------------------------------------------------------------------------------|----------------------------------------------------------------------------------------------------|
| Register to use OCP: Step 1 of 5                                                                                                    |                                                                                                    |
| Find your organisation $\ensuremath{\mathtt{s}}$ Identify your OCP administrator $\ensuremath{\mathtt{s}}$ Set a Password $\ensuremath{\mathtt{s}}$ Accept T&C $\ensuremath{\mathtt{s}}$                                                                                                    | Login                                                                                                    |
| HF-COC-000                                                                                                    | U Search Clear                                                                                                    |
| Select your organisation from the results shown below, it your organisation does not exis<br>support@cochelp.zendesk.com.<br>Rough Wood Ltd.<br>HF-COC-000031<br>Units 1, Butterfly Road, Timberland, UNITED KINGDOM<br>Rough Wood Ltd. R<br>HF-COC-000031R<br>Units 1R, Butterfly Road, Timberland, UNITED KINGDOM<br>Wood International Ltd<br>HF-COC-000165<br>Units 17, Butterfly Road, Timberland, UNITED KINGDOM<br>Wood International Ltd<br>HF-COC-000165 | Identify your organisation from the<br>list of results.<br>If you can't find it, try the full CoC Id<br>or a part of the address<br>If it still can't be found, please raise |
| Units 17R,Butterfly Road, Timberland, UNITED KINGDOM                                                                                                    | a support ticket.                                                                                                    |

- If you cannot find your organization, please contact the OCP Support Team by submitting a support ticket: <a href="http://ocp-help.fsc.org/anonymous">http://ocp-help.fsc.org/anonymous</a> requests/new.
- Multi-site certificate holders can register all sub-codes and assign administration rights (see Page 28) to the sub-code accounts.

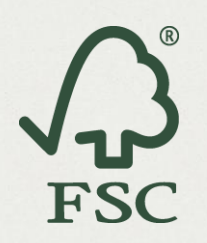

•

V2014-02-03

#### Step 2 – Identify your OCP administrator

- Select the contact person who will be the OCP administrator and click "Register" OR
- You can request to register with an alternative email address. Fill in appropriate boxes at the bottom with details and then click "**Request Permission**". The FSC contact that is associated with your certificate will have to provide permission for others to register or use the system.

| FSC Online Claims Platform                                                                                                    | m Registration                                                                                                    |
|----------------------------------------------------------------------------------------------------|----------------------------------------------------------------------------------------------------|
| Register to use OCP: Step 2 of 5                                                                                                    |                                                                                                    |
| Find your organisation $\mbox{w}\mbox{ldentify}\ \mbox{your}\ \mbox{OCP}\ \mbox{administrator}\ \mbox{w}\ \mbox{Set}\ \mbox{a Password}\ \mbox{w}\ \mbox{Accept T&C}\ \mbox{w}\ \mbox{Login}\ \mbox{administrator}\ \mbox{w}\ \mbox{administrator}\ \mbox{w}\ \mbox{administrator}\ \mbox{w}\ \mbox{administrator}\ \mbox{w}\ \mbox{administrator}\ \mbox{w}\ \mbox{administrator}\ \mbox{w}\ \mbox{administrator}\ \mbox{w}\ \mbox{administrator}\ \mbox{w}\ \mbox{administrator}\ \mbox{administrator}\ \mbox{administrator}\ \mbox{w}\ \mbox{administrator}\ \mbox{administrator}\ \mbox$ |                                                                                                    |
| HF-COC-000                                                                                                    | All contacts on your FSC Certificate will be listed here.                                                                            |
| Rough Wood Ltd. R<br>HF-COC-000031R<br>Units 1R Butterly Road, Timberland, UNITED KINGDOM                                                                                                    | Pick the contact who will be the OCP Administrator.                                                                                  |
| Pick your OCP Administrator from the list of FSC Contacts for your cardinal Register Edward Jenner (score+1R@gmail.com) Or request permission to be the OCP Administrator from the FSC Contacts listed                                                                                                    | If you want someone else to be the<br>Administrator provide their details<br>here. The FSC Contacts will have to<br>give permission. |
| First Name(s) Last Name Email Address Requ                                                                                                    | est Permission                                                                                                    |

• An email will be sent to the chosen administrator or to FSC contact asking for permission to be granted.

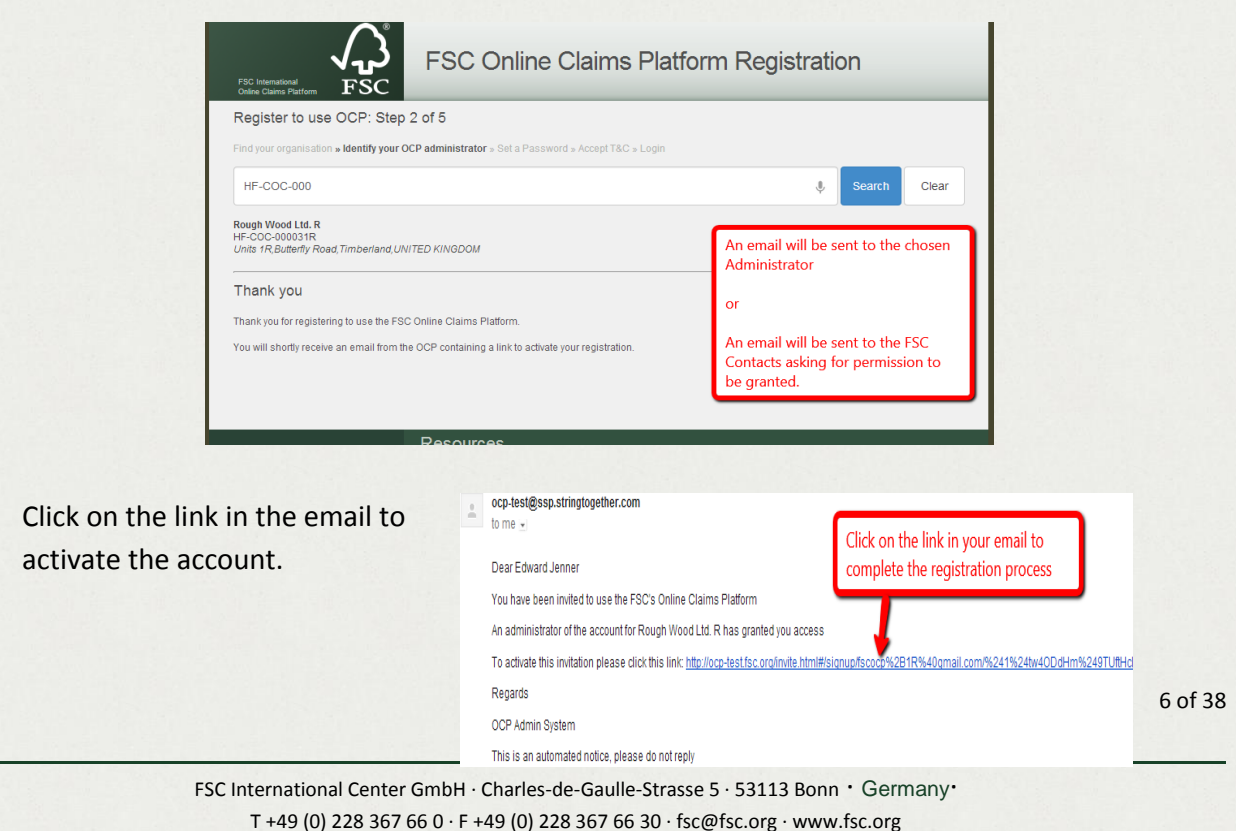

Geschäftsführer | Director: Kim Carstensen · Handelsregister | Commercial register: Bonn HRB12589

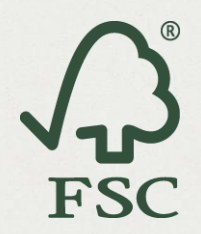

#### Step 3 – Accept Terms and Conditions of Use (T&C)

• Click "Next" to review the Terms and Conditions.

| FSC International<br>Criter Claimers Platform FSC                                                         | ns Platform Registration                                  |
|----------------------------------------------------------------------------------------------------|-----------------------------------------------------------|
| Register to use OCP: Step 3 of 5                                                                          |                                                           |
| Find your organisation » Identify your OCP administrator » Accept T&C » Set a Passwo                      | rd » Login                                                |
| Hello Edward Jenner                                                                                       |                                                           |
|                                                                                                    | Click Next to review and accept the                       |
| One of the administrators of your FSC Certificate has given you permission to register<br>Platform (OCP). | Click Next to review and accept the Terms and Conditions. |

• Click "Accept" if you agree to the Terms and Conditions and proceed to the next step.

| FSC Online Claims F                                                                                                    | Platform Registration                                                                                                    |
|----------------------------------------------------------------------------------------------------|----------------------------------------------------------------------------------------------------|
| Register to use OCP: Step 3 of 5                                                                                                    |                                                                                                    |
| Find your organisation » Identify your OCP administrator » Accept T&C » Set a Password » Logi                                                                                                    | n                                                                                                    |
| Please read and accept terms of this service                                                                                                    |                                                                                                    |
| Terms and Conditions for use of OCP                                                                                                    |                                                                                                    |
| In using this website you are deemed to have read and agreed to the following terms and co                                                                                                    | nditions:                                                                                                    |
| The following terminology applies to these Terms and Conditions and any or all Agreements<br>"Your" refers to you, the person accessing this website and accepting the Company's terms<br>Company", "Ourselves", "We"and "Us", refers to Historic Futures Ltd and FSC International."<br>"Ite" refers to both the Clued and curcalves or either the Clued or ourselves All terms refers<br>Notification of Changes                                                                                                    | : "Client", "You" and<br>and conditions. "The<br>Party", "Parties", or<br>to the offer                                                                                                    |
| The Company reserves the right to change these conditions from time to ti<br>use of the site will signify your acceptance of any adjustment to these term<br>privacy policy, we will announce that these changes have been made on o<br>on our site. If there are any changes in how we use our site customersâ€ <sup>™</sup><br>notification by e-mail or postal mail will be made to those affected by this c<br>policy will be posted on our web site 30 days prior to these changes taking<br>read this statement on a regular basis. | me as it sees fit and your continued<br>s. If there are any changes to our<br>ur home page and on other key pages<br><sup>M</sup> Personally Identifiable Information,<br>hange. Any changes to our privacy<br>place. You are therefore advised to re- |
| These terms and conditions form part of the Agreement between the Clien<br>website and/or undertaking of a booking or Agreement indicates your un<br>acceptance, of the Disclaimer Notice and the full Terms and Conditions<br>Consumer Rights are unaffected.                                                                                                    | t and ourselves. Your accessing of this<br>Note: The Terms and Conditions are<br>currently being finalised by legal<br>teams.                                                                                                    |
| Accept or <u>cancel</u>                                                                                                    |                                                                                                    |

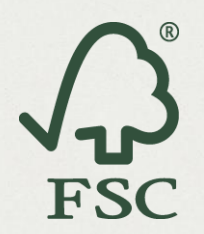

#### Step 4 – Set a password and log in for the first time

• Choose a password and confirm. Passwords must be a minimum of 8 characters and contain at least one number and one uppercase character.

| FSC International<br>Online Claims Platform FSC                                 | nline Claims Platform Registration                |
|---------------------------------------------------------------------------------|---------------------------------------------------|
| Register to use OCP: Step 4 of 5                                                | uni⊐80 – <b>Sot a Dappunget</b> , Login           |
| Please choose a password:                                                       | pr rac » set a Password » Lugni                   |
| Please note that new passwords must be a minimum of 8 c<br>uppercase character. | haracters and contain at least one number and one |
| New Password:                                                                   | Note: A strong password is required.              |
| Confirm Password                                                                |                                                   |
|                                                                                 | Next                                              |

• Now your registration is completed! You will be able to login using the email address used to set up the account and the password you created.

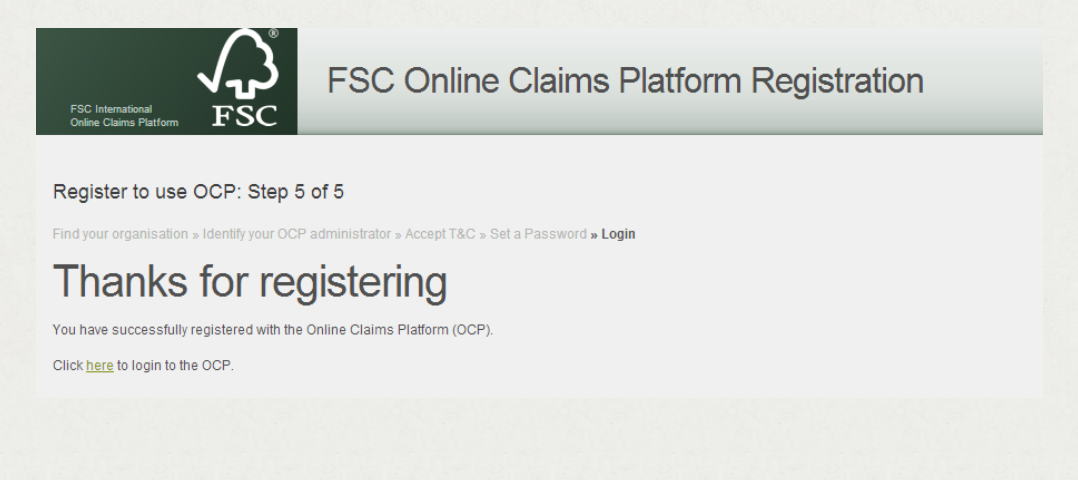

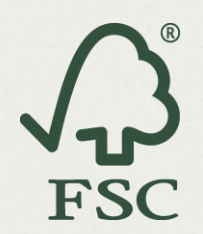

# **Verifying Account info**

• Navigate to "Account" tab to view your certificate information:

| fscocp+17@gmail.con   | Notifications 6 | Wood International Ltd | Admin | Help | Log Out |
|-----------------------|-----------------|------------------------|-------|------|---------|
| Certificate Details   | <u> </u>        |                        |       |      |         |
| Certificate Code:     | HF-COC-003868   |                        |       |      |         |
| Certificate Status:   | Issued          |                        |       |      |         |
| Certificate Category: | coc             |                        |       |      |         |
| Issued:               | 2011-10-12      |                        |       |      |         |
| Starts:               | 2011-10-12      |                        |       |      |         |
| Ends:                 | 2016-10-11      |                        |       |      |         |
| Linner Details        |                 |                        |       |      |         |
| License Details       | FSC-C108250     |                        |       |      |         |
| Claim Types           |                 |                        |       |      |         |
|                       | FSC Mix         |                        |       |      |         |
| Creation              |                 |                        |       |      |         |
| Species               | Refula condula  |                        |       |      |         |
|                       | Piece of log    |                        |       |      |         |
|                       | Picea ables     |                        |       |      |         |
|                       | Populus spp.    |                        |       |      |         |

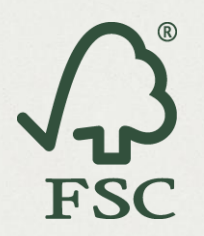

- To update your certificate information, navigate to "Help" tab and submit a support ticket.
- Give a brief description of your request including your certificate number.
- Your certification body will be contacted to update your certificate information found in info.fsc.org.
   Feature being developed

| fscocp+17@gmail.com 💄                                                                                                    | Notifications 6                       | Wood International Ltd | Admin | Help | Log Out |
|----------------------------------------------------------------------------------------------------|---------------------------------------|------------------------|-------|------|---------|
| How can we help you?                                                                                                    |                                       |                        |       |      |         |
| Question*                                                                                                    |                                       |                        |       |      |         |
| Update Certificate information that is put                                                                                                  | olicly available                      |                        |       |      |         |
| Details*                                                                                                    |                                       |                        |       |      |         |
| Certificate code: HF-COC-0000<br>Please:<br>1. change address to XXXXXXXXX<br>2. Add 'Betula pendula' into<br>3. Delete W1.1 Roundwood(logs | 1.<br>species<br>) from product group |                        |       |      |         |
| Inank you.                                                                                                    |                                       |                        |       |      | .11     |
| Name*                                                                                                    |                                       | Your email address*    |       |      |         |
| Gregor Mendel                                                                                                    |                                       | fscocp 5@gmail.com     |       |      |         |
|                                                                                                    |                                       |                        |       |      |         |
| Powered by Zendesk                                                                                                    |                                       |                        |       |      | Submit  |

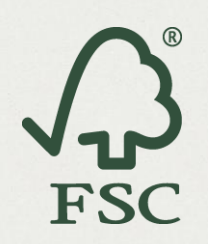

# **Managing Connections**

#### Connecting with suppliers by sending an invitation:

- Navigate to the "Supply Chain" tab and search for your suppliers by FSC certificate codes.
- Identify the correct organization and click on "Connect" icon.

| Search Su               | DDIN CI | hain           | You<br>below   | r search result<br>v. Connect by o<br>to the ri | (s) wi<br>clickir<br>ght. | ll app<br>ng the | ear<br>e icon  |
|-------------------------|---------|----------------|----------------|-------------------------------------------------|---------------------------|------------------|----------------|
| Search Results          |         |                |                |                                                 |                           |                  |                |
| Name                    | Town    | Post Code      | Country        | Certificate Id (COC/FM/CW)                      | Category                  | Status           | Expires Action |
| Astronomic Wood Ltd   🕦 |         | POLAND         | Poland         | HF-COC-070015                                   | COC                       | Issued           | 2018-04-01     |
| Crick & Watson Ltd 🚯    |         | UNITED KINGDOM | United Kingdom | HF-COC-001814                                   | COC                       | Issued           | 2013-09-18 🔬   |
| Falling Apples Ltd 🚯    |         |                | Germany        | HF-COC-003597                                   | coc                       | Issued           | 2015-12-07     |

• From the dropdown list of contacts, select the name of the person in which you would like to send the connection request.

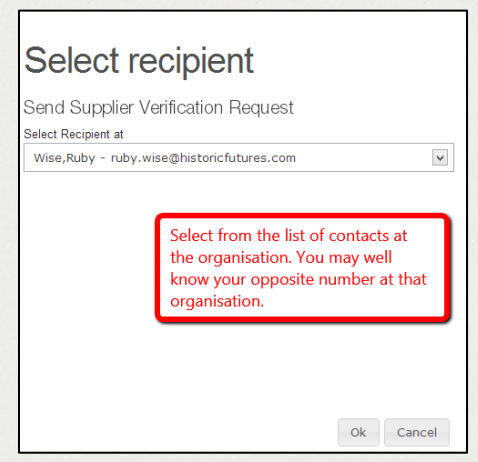

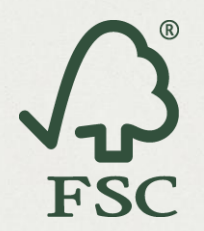

• Send the generic invitation or add a personal message by clicking the "+".

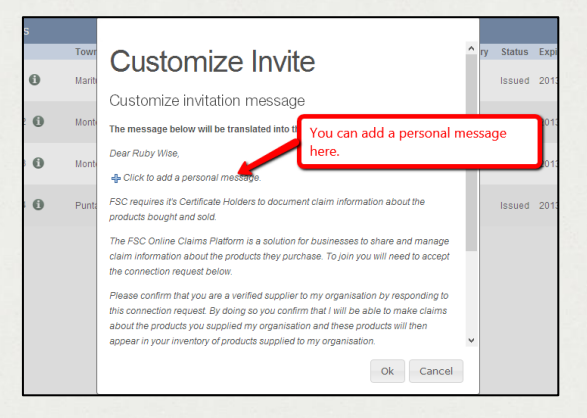

- A notification will be sent to your supplier's OCP account and their email address.
- Click "Pending connections" to view the status of your "outgoing connection requests".

| FSC International<br>Online Claims Platform<br>Search Supply Chain | <b>ر الم</b><br>FSC<br>Suppliers       | Purchases<br>Customers                             | Sales<br>Pending Connec | Supply Chain                                | Reports |                    |                  |                       |                              |
|--------------------------------------------------------------------|----------------------------------------|----------------------------------------------------|-------------------------|---------------------------------------------|---------|--------------------|------------------|-----------------------|------------------------------|
|                                                                    | g Co                                   | nnecti                                             | ons                     |                                             |         |                    |                  | Supp<br>Pend          | ly Chain<br>ling Connections |
| Name Town                                                          | Post Code                              | Country                                            | Certificate lo          | I (COC/FM/CW)                               |         | Category           | Cattle           | Outg                  | oing connection              |
| You have no inco                                                   | ming conne                             | action request                                     |                         |                                             |         |                    |                  |                       |                              |
| You have no inco                                                   | oming conne                            | ection requests                                    | 5.                      |                                             |         |                    |                  |                       |                              |
| You have no inco<br>Outgoing Conner<br>Name                        | oming conne<br>ction Reque<br>Town Pos | ection requests<br>ests<br>st Code Countr          | S.                      | Certificate Id (COC/FM/                     | CW)     | Category           | Status           | Expires               | Options                      |
| You have no inco<br>Outgoing Conner<br>Name<br>LogsRus (1)         | oming conne<br>ction Reque<br>Town Pos | ection requests<br>ests<br>st Code Countr<br>China | S.                      | Certificate Id (COC/FM/<br>HF-FM/COC-001388 | CW)     | Category<br>FM/COC | Status<br>Issued | Expires<br>2018-01-30 | Options                      |

• Once your supplier accepts the request, in the future you will be notified of all changes in the scope or status of their FSC certificates in near real time.<sup>1</sup>

<sup>&</sup>lt;sup>1</sup> FSC-STD-40-004\_V2-1 Chain of Custody standard: 3.2 Supplier Validation

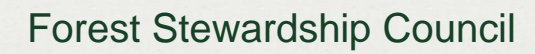

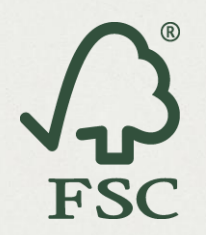

#### Accept connection request invitations from your customers:

- Login and click "Pending Connections" to view the status of your incoming connection requests.
- View and accept or reject the connection requests at "Incoming Connection Requests".

| I       | Pending Co               |                                                                                                    | View and<br>request if                                                   | View and accept the connection<br>request if you supply the company |            |         |  |  |
|---------|--------------------------|----------------------------------------------------------------------------------------------------|--------------------------------------------------------------------------|---------------------------------------------------------------------|------------|---------|--|--|
| 1       | LogsRus                  | China HF-FM/COC-001388                                                                                                    | FM/COC                                                                   | Issued                                                              | 2018-01-30 |         |  |  |
|         | Outgoing Connection Requ | Accept this connection                                                                                                    | on?                                                                      | -                                                                   | Expires    | Options |  |  |
|         | Lumber Logger 1 🚯 Mi     | Dear Simon Warrick<br>FSC requires it's Certificate Holders to document claim inform<br>products bought and sold.                                                                                                    | nation about the                                                         | e d                                                                 | 2013-12-31 |         |  |  |
|         |                          | The FSC Online Claims Platform is a solution for businesses<br>claim information about the products they purchase. To join yo<br>the connection request below.                                                                | to share and mana<br>ou will need to accep                               | ge<br>pt                                                            |            |         |  |  |
| Incomin | ig connectio             | onfirm that you are a verified supplier to my organisat<br>dion request. By doing so you confirm that I will be a<br>roducts you supplied my organisation and these p<br>pur inventory of products supplied to my organisatio | tion by responding to<br>able to make claims<br>roducts will then<br>on. | 0                                                                   |            |         |  |  |
| request | s                        | aims Platform is secure, so only customers who re<br>can view any data you provide.<br>prely,                                                                                                    | eceive products you                                                      |                                                                     |            |         |  |  |
|         |                          | Simon Warriek                                                                                                    | Ok Cano                                                                  | el                                                                  |            |         |  |  |

## Allow suppliers to Record claims:

In some supply chains it is more pragmatic for the supplier to enter the claim.

① To record sales claims, consent from both trading parties is required.

Click "**Supply Chain**", then "**Suppliers**", then check the "**Make Claims**" box to allow your supplier to enter their FSC sales to you.

| Existing Suppliers    |      |           |         |                            |          |        |            | -           |               |
|-----------------------|------|-----------|---------|----------------------------|----------|--------|------------|-------------|---------------|
| Name                  | Town | Post Code | Country | Certificate Id (COC/FM/CW) | Category | Status | Expires    | Make Claims | Remove        |
| Astronomic Wood Ltd 🕦 |      |           | Poland  | HF-COC-070015              | COC      | Issued | 2018-04-01 |             | ×             |
|                       |      |           |         |                            |          |        |            | Allow Supp  | lier to recor |

#### **Deleting Connections**

Click "Supply Chain", then "Suppliers" (or "Customers"), find the correct organization, and then click on the "Remove" icon.

| Existing Suppliers    |      |           |         |                            |          |        |            |             | $\frown$ |
|-----------------------|------|-----------|---------|----------------------------|----------|--------|------------|-------------|----------|
| Name                  | Town | Post Code | Country | Certificate Id (COC/FM/CW) | Category | Status | Expires    | Make Claims | Remove   |
| Astronomic Wood Ltd 🚯 |      |           | Poland  | HF-COC-070015              | COC      | Issued | 2018-04-01 |             | ×        |
|                       |      |           |         |                            |          |        |            |             | -        |

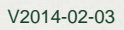

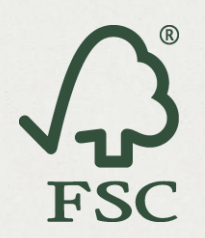

## About the OCP "Test Supplier" Account:

In the OCP, the "Test Supplier" account is a private account that any certificate holders can connect to in order to test any features of the OCP. This is a good first step to learn about how the OCP works.

There are two ways you can test the OCP using the "Beta Test supplier" account. You can choose to connect to the "Beta Test Supplier" account in the "**demo**" version or start using the "**live**" version of the OCP.

The Test Supplier, named "Beta Test Supplier", can be found by searching "Beta-COC-000001" on the "Supply Chain" connections screen.

| Search S                  | uppl      | y Cha           | in        |                            |          |        |            |         |
|---------------------------|-----------|-----------------|-----------|----------------------------|----------|--------|------------|---------|
| Enter Certificate Id (COC | C/FM/CW): | Beta-COC-000001 |           | Additional Information:    |          |        |            | Search  |
|                           |           |                 |           |                            |          |        |            |         |
| Search Results            |           |                 |           |                            |          |        |            |         |
| Name                      | Town      | Post Code       | Country   | Certificate Id (COC/FM/CW) | Category | Status | Expires    | Action  |
| Beta Test Supplier        |           | 5107 Bocono     | Venezuela | BETA-COC-000001            | COC      | Issued | 2016-08-29 | Connect |
|                           |           |                 |           | 1                          |          |        |            |         |
|                           |           |                 |           |                            |          |        |            |         |

Once you issue a connection request to this supplier, the OCP will accept the connection as if it was a real connection.

Once the connection has been made, the customer can record fictitious claims as if they had been made by this supplier. The OCP will then regularly accept these claims, acting as the Test Supplier. These claims will appear in the users reports as if it was real data, but notated as test data. This data can be deleted at any time by the user.

## **Test Supplier Details**

The account will be configured as a certificate holder with a Controlled Wood Risk Assessment in their scope, as this will illustrate the additional data that is required to be captured for such suppliers (<u>Appendix 1</u>).

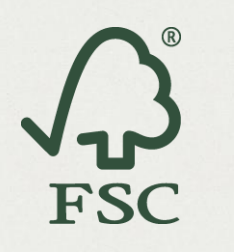

# **Entering Claims**

# **Overview**

There are three methods you can choose to use when recording a claim in the OCP. The process of recording a claim varies slightly depending on which method you choose to use. However, all three methods follow the same basic pattern as shown in the diagram below.

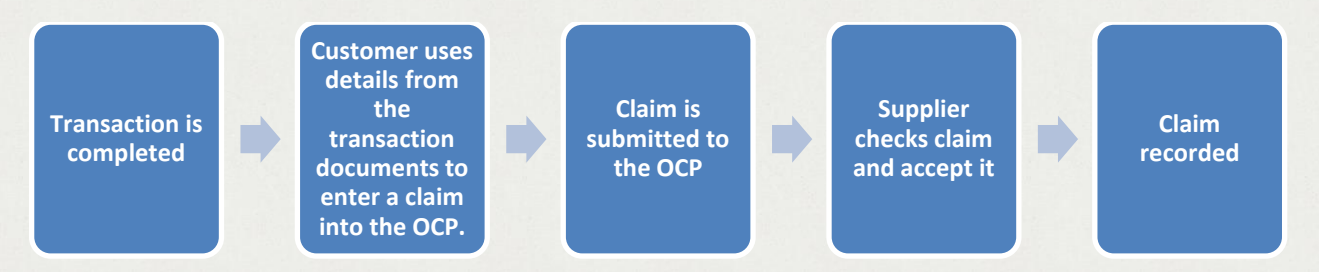

① Note: You can choose to **Consolidate** or **Lump** similar claims. This means, that if you buy the same product from the same supplier multiple times, you can consolidate all of those claims into one monthly entry.

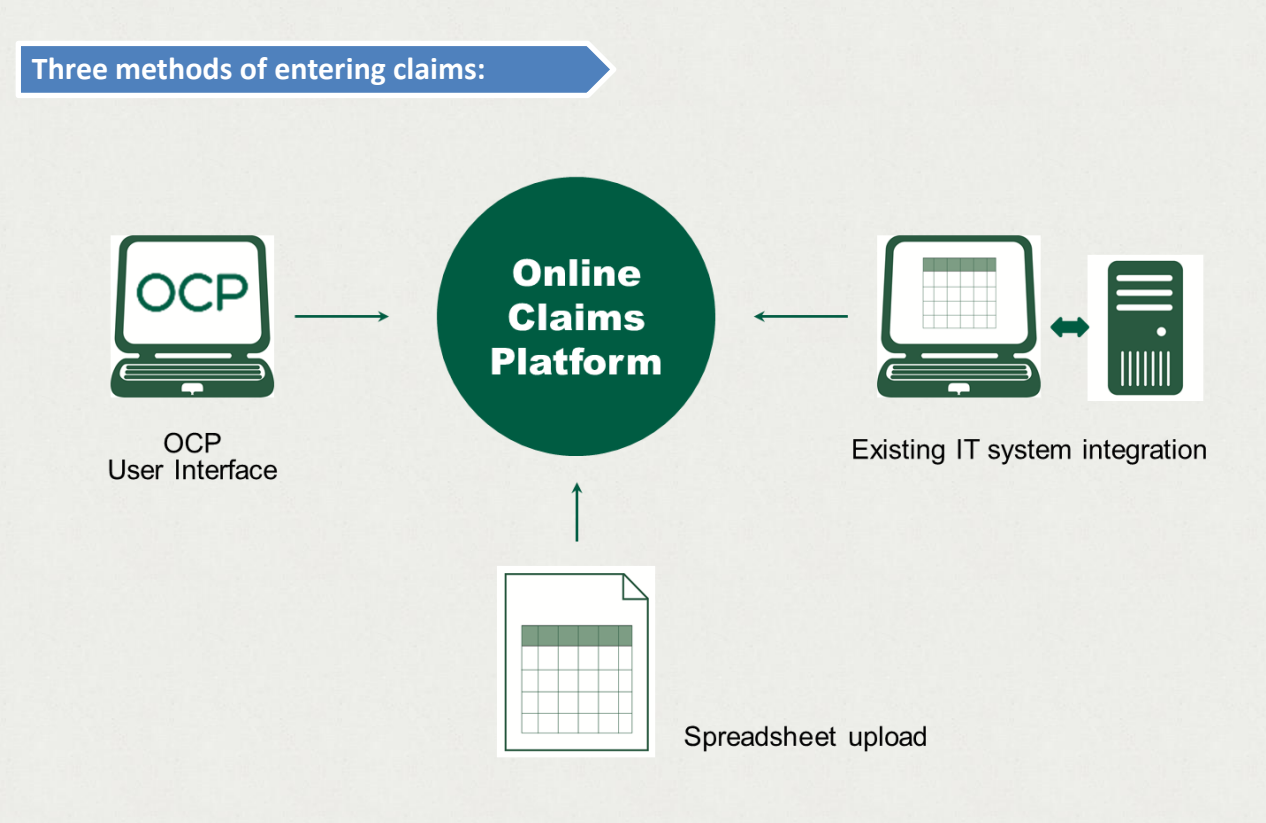

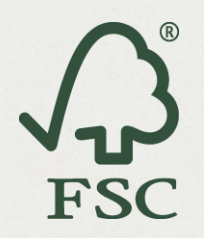

#### **User Interface (UI)**

The User Interface (UI) is an online claim form accessed via the "Record Claims" tab under "Purchases" or "Sales". On this page you are presented with a series of boxes to complete with information regarding the transaction you wish to record. As you populate the form, you will be given drop down options that correspond to your supplier's certificate.

#### **Spreadsheet Processor (SSP)**

The Spreadsheet Processor (SSP) involves downloading a spreadsheet from the OCP into which you can enter multiple claims. You can then either upload or email the spreadsheet to the OCP. The details will be checked against your suppliers' certificate information. If anything has been entered incorrectly, you will be emailed back a new spreadsheet containing only the claims that were found to have errors.

#### **Application Programming Interface (API)**

The API is a mechanism that allows direct integration of IT systems to the OCP system. Claims are sent over the Internet in JSON format. API Keys will be issued to any organisation who requests to use the system.

| Method: |   | Suited to:                                                                           |
|---------|---|--------------------------------------------------------------------------------------|
| UI      | ٠ | Small quantities of transactions                                                     |
|         | ٠ | Transactions with few line items                                                     |
|         | ٠ | Recording claims from single suppliers                                               |
| SSP     | • | Larger volume of transactions                                                        |
|         | • | Recording claims from multiple suppliers at once                                     |
| API     | ٠ | Businesses wishing to integrate the OCP into their own systems or existing workflows |
|         | ٠ | Large quantities of transactions                                                     |

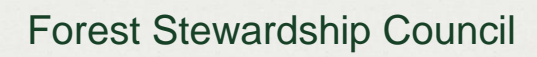

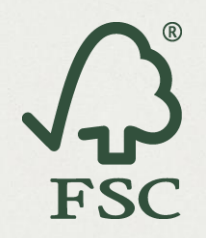

# **User Interface (UI)**

## Accessing the UI

• Login to the OCP <u>http://ocp-demo.fsc.org</u>

| FSC International<br>Online Claims Platform FSC |                         |                     |
|-------------------------------------------------|-------------------------|---------------------|
|                                                 | FSC Onl                 | ine Claims Platform |
|                                                 | Existing User Sign      | in:                 |
|                                                 | Email:                  | email address       |
|                                                 | Password:               | password            |
|                                                 | Forgot your password?   | Log in              |
|                                                 | Not yet registered?     | ?                   |
|                                                 | Click here to register. |                     |

• If you are recording FSC <u>purchase</u> claims: navigate to "Purchase" Tab and then to the "Record Claim".

| FSC International FSC Purchases Sales Supply Chain                                                                                   | Reports                  |
|----------------------------------------------------------------------------------------------------|--------------------------|
| Record Claim Vew Claims Suppliers Record Purchase Claims                                                                             | Purchase<br>Record claim |
| Start Bulk Processing (SSP):       Step 1 Download a personalised template: Download       Step 2 Upload the file with your shapper: |                          |
| Or Email the file with your changes to: ocpdemo+81b7c94e6dc8b@ocp.f                                                                  | <u>fsc.org</u>           |
| or Enter Certificate Id (COC/FM/CW):                                                                                                 |                          |
| Supplier Certificate ID (COC/FM/CW):                                                                                                 |                          |

OR

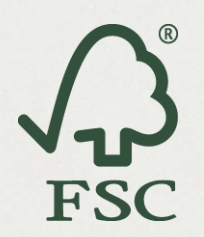

Т С

<sup>2</sup> Clic

V2014-02-03

If your customer has given you permission to record your Sales claims: navigate to the "Sales" tab and then to the "Record Claim" sub tab.

① If you see a message that you are not able to enter sales claims you will need to request permission from your customer<sup>2</sup>.

| FSC International FSC Purchases Sales Supply Chain Rep                                                                                                  | ports                 |
|----------------------------------------------------------------------------------------------------|-----------------------|
| Record Claim Customers Record Sales Claims                                                                                                    | Sales<br>Record claim |
| Start Bulk Processing (SSP):         Step 1 Download a personalised template: Download         Step 2 Upload the file with your changes:         Browse | brg                   |
| or Enter Certificate Id (COC/FM/CW):<br>Customer Certificate ID (COC/FM/CW):                                                                            |                       |

• Select the supplier from the drop down menu. If you have many suppliers you can begin typing in their certificate ID to reduce the list.

| or Enter Certificate Id (COC/FM/CW):                             |                                                                |                                                                |                                                                                                    |                 |
|------------------------------------------------------------------|----------------------------------------------------------------|----------------------------------------------------------------|----------------------------------------------------------------------------------------------------|-----------------|
| Supplier Certificate ID (COC/FM/CW):                             |                                                                |                                                                |                                                                                                    |                 |
| HF-COC-0                                                         | 00031: Rough Wood Ltd.                                         | Search for site using                                          | g a Certificate Id (COC/FM/                                                                                                    | cw)             |
| The " <b>record claim</b> " form is then revealed. It s          | hould be                                                       | Certificate Id (COC/FM/CW)<br>ate ID (COC/FM/CW): [HF-COC-0063 | ):                                                                                                    |                 |
| completed using the information from your transaction documents. |                                                                | lon<br>arc<br>rt inc.<br>nur Colé, ShEphrem, Québec,<br>a      | My Certificate Customer Certificate Certificate Status: Issued Certificate Issued: 2012-11-30 Valid From: 2012-11-30 Valid To: 2017-11-3 Certificate Code: HF-COC-0007 Liteme Code: HF-COC-0007 Liteme Code: FSC-C111435 | <b>00</b>       |
|                                                                  | -Invoice I<br>Transaction                                      | Details                                                        | Claim Date                                                                                                    |                 |
|                                                                  | Line Iter<br>Claim Type<br>Claim %<br>Product Typ<br>Quantity: | FSC Mix                                                        | 2 Description:                                                                                                    | Remove 🗙        |
| ick <u>here</u> to learn how to allow suppliers to enter clai    | ms.                                                            |                                                                |                                                                                                    | 🔶 Add Line Item |

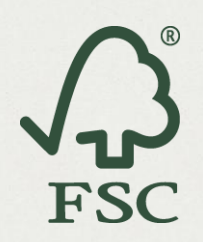

Did you know that your workload can be reduced?

If you buy the same product from the same supplier multiple times you can <u>Consolidate</u> or Lump all of those claims into one monthly entry.

## Filling out the form and submit claim

• Complete all the mandatory and conditional fields<sup>3</sup> (see Appendix 1)

| rransaction identitier   | INV001                                               |   | Claim Date (YYYY-MM-DD) | 2013-12-13      |                 |
|--------------------------|------------------------------------------------------|---|-------------------------|-----------------|-----------------|
| Line Item                |                                                      |   |                         |                 |                 |
| Claim Type:              | FSC 100%                                             | * |                         |                 | Remove 🗙        |
| Species:                 | Picea abies X Pinus strobus X<br>Quercus mongolica X |   | Countries of Harvest    | China ×         | 0               |
| Product Type [optional]: | W1 Rough wood                                        |   | Description:            | Some rough wood |                 |
| Quantity:                | 300 m3 💌                                             |   |                         |                 |                 |
|                          |                                                      |   |                         |                 |                 |
|                          |                                                      |   |                         |                 | 🐈 Add Line Iten |

Type the invoice number into the "Transaction Identifier" box and choose the "Invoice date".

Enter the claims made by your supplier. First, choose the "Claim Type".

Enter the "**Product Type**"<sup>4</sup> (optional) and a short "**Description**". Lastly, enter the "**Quantity**" and choose the "**Unit**" of measurement

③ Species and Countries of Harvest are mandatory when you buy from an FM/COC or CW/FM certificate or from a supplier with a Controlled Wood Risk Assessment who has sold you a product that contains wood from their risk assessment.

| 2013- | 12-10         |     |      | $\checkmark$ |    |    |  |  |  |
|-------|---------------|-----|------|--------------|----|----|--|--|--|
| 0     | December 2013 |     |      |              |    |    |  |  |  |
| Su    | Мо            |     | We   |              |    | Sa |  |  |  |
| 1     | 2             | 3   | 4    | 5            | 6  | 7  |  |  |  |
| 8     | 9             | 10  | 11   | 12           | 13 | 14 |  |  |  |
| - 15  | 16            | 17  | 18   | 19           | 20 | 21 |  |  |  |
| 22    | 23            | 24  | - 25 | 26           | 27 | 28 |  |  |  |
| - 29  | -30           | -31 |      |              |    |    |  |  |  |

 To add another line item, click "Add Line Item". To remove a line item, click "Remove". When you have added all of the details from your invoice click "Submit Claim". A green window will pop up at the bottom showing the claim is saved.

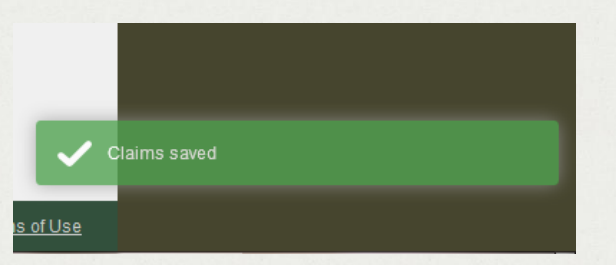

<sup>&</sup>lt;sup>3</sup> FSC-STD-40-004\_V2-1 Chain of Custody standard: 1.4 Records

<sup>&</sup>lt;sup>4</sup> 'Product type' is optional field which will help with your volume summary.

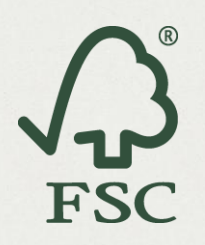

## **Managing claims**

• You will be notified in the OCP once your trading partner has recorded an FSC claim for you to approve.

|            | fscocp+17@gmail.com 💄                                  | Notifications 6                                              | Wood International Ltd                  | Admin        | Help       | Log Out |
|------------|--------------------------------------------------------|--------------------------------------------------------------|-----------------------------------------|--------------|------------|---------|
| Click on ' | " <b>Notifications"</b> to read t                      | the message:                                                 |                                         |              |            |         |
|            | 2013-09-25 11:13 New Cl                                | aim has been created.                                        | New Claim has been                      | created.     |            | _       |
|            | Albert Einstein from Wood<br>You can view and accept f | d Distributor Inc has re<br>this claim in the <i>Claim</i> s | corded a FSC Certified purch:<br>s tab. | ase from you | ır busine: | SS.     |

• If it is a claim from your customer, go to "Sales" tab, click on "View Claims" and you will be navigated to "Pending Claims". If it is a claim recorded by your supplier on behalf of you, and then goes to "Purchase" tab.

| FSC International<br>Online Claims Platform | າ<br>SC <sup>ℙս</sup>      | rchases Sales       | Supply Chain   | Reports         |                  |              |            |               |
|---------------------------------------------|----------------------------|---------------------|----------------|-----------------|------------------|--------------|------------|---------------|
| Record Claim View Claim                     | s Customers                |                     |                | 1               | Sales tab        |              |            |               |
| View Sale                                   | es Clai                    | ims                 |                |                 | View Clai        | ms           |            |               |
| Pending Claims Enter                        | red By Me Ent              | ered By My Customer | Problem Claims | Accepted Claims | Auto-Accepted C  | <u>laims</u> | All Claims |               |
| Customer                                    | Claim Date<br>(YYYY-MM-DD) | Transaction Id      | Claim Type     | All             | Description      | <u>Qty</u>   | Actions    | <u>Status</u> |
| Wood International Ltd                      | 2013-12-04                 | OCP Ma 002          | 80%            | W8.1            | Plywood for test | 250 m3       | 1          | *             |
| Wood International Ltd                      | 2013-12-03                 | OCP manual -001     | 90%            | W8              | Wood Panels      | 250 m3       | 1          | *             |
| Claim Date:                                 | to                         | Page 1 of 1 Page 20 | Size           |                 |                  | cept 🛛       | Mark as    | a problem     |

# Forest Stewardship Council

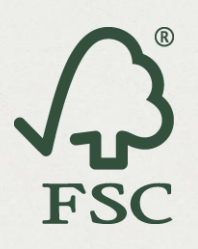

V2014-02-03

- If the claim entered is correctly and matches your records, click "Accept".
  - A claim will be auto-accepted after 14 days if the claim is not validated or rejected by the suppliers. Once accepted, the claims can still be deleted from the platform, but with a record of that deletion.
- If however, you notice a discrepancy in the claim you will be able to "Mark it as a problem claim".
- If your supplier (or customer) marks a claim which you have entered as a problem claim, you will receive a notification.
- Navigate to "Purchase" (or Sales) tab and then to "Problem Claims" to view the reason given for the problem and any comments provided by your trading partner. You can "Delete" or "Edit" the claim and resubmit it. The auto-acceptance period will then re-start.

| Mark Proble         | m Claim |
|---------------------|---------|
| Reason for problem  |         |
| Invalid Claim Type  | •       |
| Comments            |         |
| Claim type is wrong |         |
|                     |         |
|                     |         |
|                     |         |
|                     |         |
|                     |         |
|                     |         |
|                     | 1       |

| Pe | ending Claims Entered I | By Me Entere               | d By My Supplier       | Problem Claims | Accepted Claims | Auto-Accepted Claims | All Claims       |
|----|-------------------------|----------------------------|------------------------|----------------|-----------------|----------------------|------------------|
|    | Supplier<br>All         | Claim Date<br>(YYYY-MM-DD) | Transaction Id         | Reason         | n for problem   | Comment              | Actions          |
|    | Wooden Genetics Ltd     | 2013-12-04                 | OCP Mast 004           | Invalid        | Claim Type      | Claim type is wron   | ng 🕕 📝           |
|    | Wooden Genetics Ltd     | 2013-12-03                 | OCP manual -001        | Invalid        | Claim Type      | Claim type is wron   | ng 🕕 🗹 Edit Clai |
| CI | aim Date: to            |                            | Page 1 of 1 Page<br>20 | e Size         |                 |                      | × Delete         |

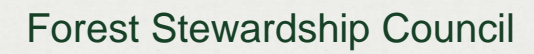

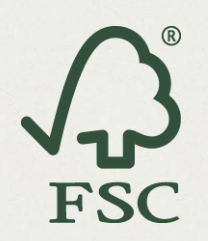

# **Using Spreadsheet Processor (SSP)**

#### Step 1 – Downloading your spreadsheet

• In the **"Record Claim"** tab click the **"Download**" button next to Step 1 of the **"Start Bulk Processing**" section

| Start Bulk Pr | ocessing (SSP):                      |                                   |
|---------------|--------------------------------------|-----------------------------------|
| Step 1 Do     | wnload a personalised template       | Download                          |
| Step 2 Up     | load the file with your changes:     | Browse No files selected.         |
| <i>Or</i> Em  | ail the file with your changes to: g | ocpdemo+81b7c94e6dc8b@ocp.fsc.org |
|               |                                      |                                   |

• You can save a blank copy of the spreadsheet to your computer for quick access and reuse in the future.

| Opening my-purchases-template.xls                              |
|----------------------------------------------------------------|
| You have chosen to open:                                       |
| ) my-purchases-template.xls                                    |
| which is: Microsoft Excel 97-2003 Worksheet                    |
| from: https://ocp-demo.fsc.org                                 |
| What should Firefox do with this file?                         |
| ◎ Open with Microsoft Excel (default)                          |
| Save File                                                      |
| Do this <u>a</u> utomatically for files like this from now on. |
|                                                                |
| OK Cancel                                                      |

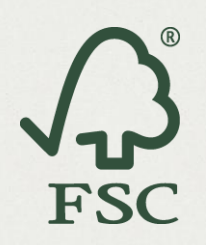

#### Step 2 – Filling out the spreadsheet

- Complete all the mandatory and conditional fields<sup>5</sup> (see Appendix 1)
  - Invoice details:

Mandatory: Supplier Certificate ID, Transaction Identifier and Claim Date (YYYY-MM-DD)

| 1  | A                                   | В                         | С                     | D          | E         | F       | G                           |            | н            | 1           | J        |        | K 🛓    |
|----|-------------------------------------|---------------------------|-----------------------|------------|-----------|---------|-----------------------------|------------|--------------|-------------|----------|--------|--------|
| 1  | PURCHASES                           |                           | Mv                    | Purch      | hases     |         |                             | W          | ooden        | Geneti      | cs Ltd   |        |        |
| 2  | For office use only                 |                           | ,                     | i arci     | lases     |         |                             |            | HF-0         | COC-003868  |          |        | United |
| 3  | Invoice                             | e Details                 |                       |            |           |         |                             | Lir        | ne Items     |             |          |        |        |
| 4  | Supplier Certificate ID (COC/FM/CW) | Transaction Identifier Cl | aim Date (YYYY-MM-DD) | Claim Type | e Claim % | Species | <b>Countries Of Harvest</b> | Product Ty | ype (Optiona | Description | Quantity | Units  |        |
| 5  | HF-COC-000031                       | 001234                    | 2013-11-15            |            |           |         |                             |            |              |             |          |        |        |
| 6  | 1                                   | 7                         | K                     |            |           |         |                             |            |              |             |          |        |        |
| 7  |                                     |                           |                       |            |           |         |                             |            |              |             |          |        |        |
| 8  |                                     |                           |                       |            | <hr/>     |         |                             |            |              |             |          |        |        |
| 10 |                                     |                           |                       |            |           |         |                             |            |              |             |          |        |        |
| 11 |                                     |                           |                       |            |           |         |                             |            |              |             |          |        |        |
| 12 |                                     |                           |                       |            |           |         |                             |            |              |             |          |        |        |
|    |                                     |                           |                       |            |           |         |                             |            |              |             |          |        |        |
|    |                                     |                           |                       | Inv        | oice      | Detai   | ls                          |            |              |             |          |        |        |
|    | Supplier Certificate                | ID (COC/F                 | M/CW)                 |            | 1         | Transa  | ction Ident                 | ifier      | Claim        | Date        | (YYYY    | -MM-I  | DD)    |
|    | HF-FM/COC-000031                    |                           |                       |            |           |         | 00                          | 1234       |              |             | 2        | 013-11 | -15    |

#### Line Items:

Mandatory: Claims Type, Description, Quantity, Units Optional: Product Type

③ Species and Countries of Harvest are mandatory when you buy from an FM/COC or CW/FM certificate or from a supplier with a Controlled Wood Risk Assessment who has sold you a product that contains wood from their risk assessment.

| N/IN                    |              |            |              |             | Wooden     | House<br>Stree          |                      |               |                 |
|-------------------------|--------------|------------|--------------|-------------|------------|-------------------------|----------------------|---------------|-----------------|
| iviy                    | Fulci        | lases      |              |             |            | HF-0                    | United Kingdon       |               |                 |
|                         |              |            |              |             |            | Line Items              |                      |               |                 |
| Claim Date (YYYY-MM-DD) | Claim Type   | Claim % Sp | ecies        | Countries C | )f Harvest | Product Type (Optional) | Description          | Quantity      | Units           |
| 2013-11-15              | FSC 100%     | Be         | tula pendula | China       |            | W1.1 Roundwood(logs)    | Birch Logs           | 250           | ) m3            |
| 2013-11-16              | FSC Mix      | 70 Be      | tula pendula | Russia      | $\wedge$   | W3.1 Wood chips         | Birch chips          | 130           | ) tonnes        |
| 2013-11-17              | FSC Recycled | 65         |              |             |            | W8 Wood panels          | Recycled panels      | s 100         | ) m             |
| 2013-11-18              | FSC Mix Crec | lit Pic    | ea abies     | Sweden      |            | W12.3 Tables            | Round tables         | 50            | ) items         |
| 2013-11-19              | FSC Recycled | Credit Pic | ea abies     | Norway      |            | W8.1 Plywood            | Recycled plywo       | 789           | 9 m3            |
| 2013-11-20              | FSC Control  | wood Po    | pulus spp.   | China       |            | W1.1 Roundwood(logs)    | Poplar logs          | 1000          | ) m3            |
| Clain                   | n Type 🛛     | Claim %    | Specie       | s           | Countri    | es Of Harvest           |                      |               |                 |
| FSC 1                   | 00%          |            | Betula       | pendula     | China      |                         | Product Ty           | pe (Optional) | Description     |
| FSC N                   | /lix         | 70         | Betula       | pendula     | Russia     |                         | W1.1 Roundwood(logs) |               | Birch Logs      |
| FSC R                   | ecvcled      | 65         |              |             |            |                         | W3.1 Wood            | chips         | Birch chips     |
| ESC N                   | Aiv Crodit   |            | Dicco        | hior        | Swadan     |                         | W8 Wood p            | anels         | Recycled panels |
| F3C N                   | nix creuit   |            | Picea a      | bies        | Sweden     |                         | W12.3 Table          | es            | Round tables    |
| FSC R                   | ecycled C    | redit      | Picea a      | bies        | Norway     |                         | W8.1 Plywo           | od            | Recycled plywo  |
| FSC C                   | ontrol wo    | bod        | Populu       | s spp.      | China      |                         | W1.1 Round           | lwood(logs)   | Poplar logs     |

<sup>5</sup> 'Product type' is optional field which will help with your volume summary.

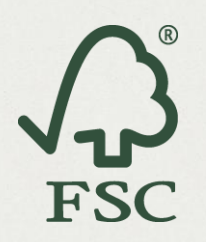

#### Step 3 – Submitting the spreadsheet

- Navigate to the same "Record Claim" tab you accessed before (either under 'Purchase' or 'Sales')
- Click the "Browse" button next to Step 2 of the "Start Bulk Upload" section and select your spreadsheet from the popup box.

| Start Bulk Processing (SSP):                                              |
|---------------------------------------------------------------------------|
| Step 1 Download a personalised template: Download                         |
| Step 2 Upload the file with your changes: Browse_ No files selected.      |
| Or Email the file with your changes to: ocpdemo+81b7c94e6dc8b@ocp.fsc.org |
|                                                                           |

• A green window will pop up showing you that your spreadsheet has been uploaded.

#### Submitting SSP via Email

 Alternatively you can submit the spreadsheet via email. Attach your spreadsheet to an email and send it to the email address listed in Step 2 of the 'Start Bulk Upload' section<sup>6</sup>.

| Step 1 | Download a personalised template: Download                    |
|--------|---------------------------------------------------------------|
| Step 2 | Upload the file with your changes: Browse_ No files selected. |

• Once your claims have been processed you will receive a notification via email informing you that the claims have been entered successfully and, if there were any errors, information on the problem claims.

<sup>&</sup>lt;sup>6</sup> An example of the SSP inbox email: XXXX@ocp.fsc.org

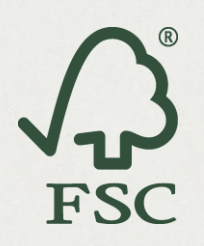

#### Step 4 – Correcting Mistakes

• If any incorrect claims have been uploaded, a notification will be returned to you with a link to download another spreadsheet containing only the incorrect lines from your original upload.

| 2013-11-25 07:57 Claims processed                | Claims processed                                                       |
|--------------------------------------------------|------------------------------------------------------------------------|
| Dear Gregor Mendel                               |                                                                        |
| Your claims have been processed.                 |                                                                        |
|                                                  | 1 claim had errors and was not recorded.                               |
| 22 claims were recorded successfu                | lly. org-167500-claims363297012562467528.xls                           |
| (Source: /tmp/ssp/not_processed/107702-167500-20 | 131125072814-my-purchases-template.xls, received at 2013-11-25 07:11.) |
| 2013-11-25 02:00 Claims processed                | Claims processed                                                       |

• The fields containing the mistakes will be highlighted in orange.

| A                                     | В                      | С                       | D               | E       | F                                    | G                        | н                       | 1                              | 1        | K         | House | L             | М                  |
|---------------------------------------|------------------------|-------------------------|-----------------|---------|--------------------------------------|--------------------------|-------------------------|--------------------------------|----------|-----------|-------|---------------|--------------------|
| 1 PURCHASES                           |                        | r                       |                 | chase   | es                                   |                          | Rough                   | Wood                           | Street   |           |       |               |                    |
| 2 For office use only                 |                        |                         | ,               |         |                                      |                          | HF-                     | HF-COC-000031                  |          |           | kaly  |               |                    |
| 3                                     | Invoice Details        |                         |                 |         |                                      |                          | Line Items              |                                |          |           |       |               |                    |
| 4 Supplier Certificate ID (COC/FM/CW) | Transaction Identifier | Claim Date (YYYY-MM-DD) | Claim Type      | Claim % | Species                              | Countries Of Harvest     | Product Type (Optional) | Description                    | Quantity | Units     |       |               |                    |
| 5 CU-COC-816016                       | 1234                   | 2014-05-05              | ESC MIX         | 7       | <sup>70</sup> Picea abies, Abies spp | United Kingdom, Russia   | W5.4                    | Floor planks                   | 26.46    | m3        |       | invalid cert  | ificate ID         |
| 6 TT-COC-001063                       | J05621                 | 2014-05-05              | FSC 100%        |         | Pinus Sylvestri                      | Norway                   | W5.4                    | Floor planks                   | 49.39    | m3        |       | not certifie  | d for product type |
| 7 ZZ-COC-008976                       | 346755                 | 2014-05-06              | FSC 100%        |         | Picea abies                          | Russia<br>United Kingdom | W5.4                    | Floor planks                   | 100.6    | m3        |       | invalid clai  | m type             |
| 9                                     | HH397384               | 2014-05-10              | FSC 100%        |         | Prunus avium                         | United kingdom           | W4.5                    | Pence Posts                    | 34.8     | ms        |       | certificate e | spired             |
| 10                                    |                        |                         |                 |         |                                      |                          |                         |                                |          |           |       |               | _                  |
| 11                                    |                        |                         |                 |         |                                      |                          |                         |                                |          |           |       |               |                    |
| 12                                    |                        |                         |                 |         |                                      |                          |                         |                                |          |           |       |               |                    |
| 13                                    |                        |                         |                 |         |                                      |                          |                         |                                |          |           |       |               |                    |
| 14                                    |                        |                         |                 |         |                                      |                          |                         |                                |          |           |       |               |                    |
| 15                                    |                        |                         |                 |         |                                      |                          |                         |                                |          |           |       | 1             |                    |
| 10                                    |                        |                         |                 |         |                                      |                          |                         |                                |          |           |       | /             |                    |
| 18                                    |                        |                         |                 |         |                                      |                          |                         |                                |          |           |       |               |                    |
| 19                                    |                        |                         |                 |         |                                      |                          |                         |                                |          |           |       |               |                    |
| 20                                    |                        |                         |                 |         |                                      |                          |                         |                                |          |           |       |               |                    |
| 21                                    |                        |                         |                 |         |                                      |                          |                         |                                |          |           |       | _             |                    |
| 22                                    |                        |                         |                 |         |                                      |                          |                         |                                |          |           |       | _             |                    |
| 23                                    |                        |                         |                 |         |                                      |                          |                         |                                |          |           |       |               |                    |
| 24                                    |                        |                         |                 |         |                                      |                          |                         |                                |          |           |       |               |                    |
|                                       |                        |                         | 1.1.1.1.1.1.1.1 |         |                                      |                          |                         |                                |          |           |       |               |                    |
|                                       |                        |                         |                 |         |                                      |                          | ir                      | nvalid                         | l certif | ficate ID |       |               |                    |
|                                       |                        |                         |                 |         |                                      |                          |                         |                                |          |           |       | _             |                    |
|                                       |                        |                         |                 |         |                                      |                          | n                       | not certified for product type |          |           |       |               | e                  |
|                                       |                        |                         |                 |         |                                      |                          |                         | walid                          | Iclain   | tune      |       |               |                    |
|                                       |                        |                         |                 |         |                                      |                          |                         | Ivanic                         | ciain    | rupe      |       | _             |                    |
|                                       |                        |                         |                 |         |                                      |                          | C                       | ertific                        | ate ex   | kpired    |       |               |                    |
|                                       |                        |                         |                 |         |                                      |                          |                         |                                |          |           |       |               |                    |
|                                       |                        |                         |                 |         |                                      |                          | 2010/10                 |                                |          |           |       | _             |                    |
|                                       |                        |                         |                 |         |                                      |                          |                         |                                |          |           |       |               |                    |

 In this returned sheet, cell format of "Claim Date" was changed to 'General' by Excel during the data process. You need to change the format back to 'Date' in order to view the correct dates.

| Claim Date   |
|--------------|
| (YYYY-MM-DD) |
| 11/10/2013   |
| 11/10/2013   |

• Correct the highlighted errors and resubmit following the instructions from Step 3.

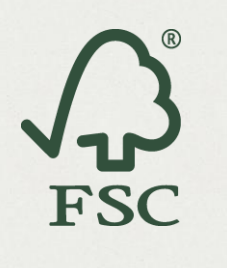

# Reporting

# **Volume Summary**

The OCP can be used to generate a <u>Product Type Volume Summary</u>. The summary will be automatically produced from all the Claims you record and the output summary will be automatically produced from all the Claims your customer's record (or you enter on their behalf)<sup>7</sup>.

| А             | В            | С                                                 | D        | E     | F                       | G        |
|---------------|--------------|---------------------------------------------------|----------|-------|-------------------------|----------|
| Supplier      | Product Type | Product Description                               | Quantity | Units | Conversion factor to m3 | m3       |
| CU-COC-805617 | W11.8        | 14.5 X 144 TORUS Medium-Density Fibreboard        | 440      | mtr   | 0.002088                | 0.91872  |
| CU-COC-805617 | W11.8        | 18 X 219 OGEE Medium-Density Fibreboard           | 64       | mtr   | 0.003942                | 0.252288 |
| CU-COC-805617 | W11.8        | 18 X 50 Picture Rail Medium-Density Fibreboard    | 293      | mtr   | 0.001242                | 0.363906 |
| CU-COC-816016 | W11.8        | 18 X 119 TORUS Medium-Density Fibreboard          | 157      | mtr   | 0.002142                | 0.336294 |
| TT-COC-001663 | W11.8        | 18 X 144 OGEE Medium-Density Fibreboard           | 544      | mtr   | 0.002592                | 1.410048 |
| TT-COC-001663 | W11.8        | 14.5 X 94 Lambs Tongue Medium-Density Fibreboard  | 64       | mtr   | 0.001363                | 0.087232 |
| TT-COC-001670 | W11.8        | 25 X 175 Weatherboard Medium-Density Fibreboard   | 50       | mtr   | 0.004375                | 0.21875  |
| TT-COC-001811 | W11.8        | 14.5 X 69 Lambs Tongue                            | 768      | mtr   | 0.0010005               | 0.768384 |
| TT-COC-001811 | W11.8        | 18 X 69 OGEE Medium-Density Fibreboard            | 576      | mtr   | 0.001242                | 0.715392 |
| TT-COC-001811 | W11.8        | 18 X 69 OVOLO Medium-Density Fibreboard           | 945      | mtr   | 0.001242                | 1.17369  |
| TT-COC-002005 | W11.8        | 14.5 X 119 Lambs Tongue Medium-Density Fibreboard | 976      | mtr   | 0.0017255               | 1.684088 |
|               |              |                                                   |          |       |                         |          |

The table above is an example of the data that the OCP can produce to assist with Volume Summaries. The sheets in the Excel report will provide a full list of verified suppliers, and summaries of inputs and outputs by product type and supplier. Conversion factors may be entered for product types, if applicable.

To download a sample Volume Summary report, click "**Reports**", then "**Volume Summary**", then "**Get Volume Summary**". Click "**OK**" to download the Excel sheet and save it to your computer.

<sup>&</sup>lt;sup>7</sup> FSC-STD-40-004\_V2-1 Chain of Custody standard: 5.2 Material Balance and 6.1.1 Identification of output sold with FSC claims

## Forest Stewardship Council

V2014-02-03

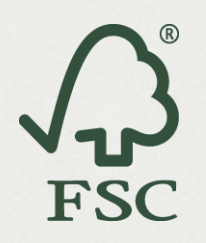

# **Origin Report**

Species and Countries of Harvest need to be recorded in the OCP at the point when you buy newly introduced wood into the FSC supply chain, meaning from an FM/COC or CW/FM certificate or from a supplier with a Controlled Wood Risk Assessment who has sold you a product that contains wood from their risk assessment. All products with FSC claims are recorded in the OCP so it is possible to provide information concerning 'all possible countries of harvest' and 'all possible species' which could be included in a product.

- This happens without you or your customer being able to see the full supply chain.
- ① Such reports will assist with trade regulation compliance.

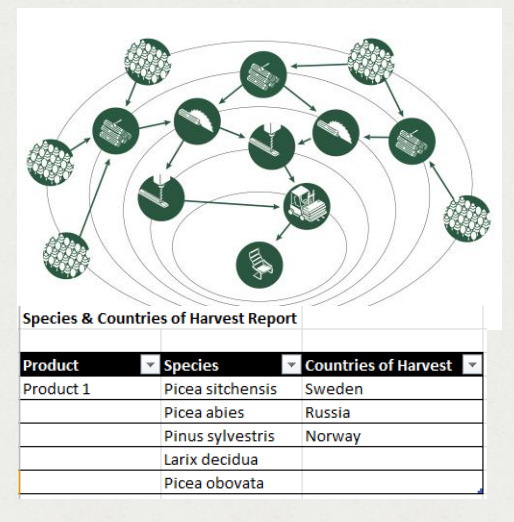

To download a case study of Origin Report, click "**Reports**", then "**Origin Report**", then "**Get Origin Report**" to download.

- ① This case study shows what is expected to be revealed by the origin report.
- (i) Click "Go back" to navigate back the OCP account.

| Supplier       | Certified<br>Species                                          | Countries of<br>Harvest | Claim(s)                             | Supplier Type | Customer       | Suppliers                                          | Product   | Species                                                       | Countries                           |
|----------------|---------------------------------------------------------------|-------------------------|--------------------------------------|---------------|----------------|----------------------------------------------------|-----------|---------------------------------------------------------------|-------------------------------------|
| Organisation A | Species A<br>Species B<br>Species C<br>Species D              | Country A               | FSC 100%                             | FMU           | Organisation E | Organisation A<br>Organisation B<br>Organisation C | Product A | Species A<br>Species B<br>Species C                           | Country A<br>Country B<br>Country C |
| Organisation B | Species A<br>Species D<br>Species E<br>Species F<br>Species G | Country B               | FSC 100%                             | FMU           |                | Organisation D                                     |           | Species D<br>Species E<br>Species F<br>Species G<br>Species H |                                     |
| Organisation C | Species A<br>Species C<br>Species E<br>Species G<br>Species H | Country C               | FSC 100%                             | FMU           | Organisation F | Organisation B<br>Organisation C                   | Product B | Species A<br>Species C<br>Species D<br>Species E              | Country B<br>Country C              |
| Organisation D | Species A<br>Species B<br>Species C<br>Species D              | Country A               | FSC 100% /<br>FSC Controlled<br>Wood | FM/CW         |                |                                                    |           | Species F<br>Species G<br>Species H                           |                                     |

## Forest Stewardship Council

V2014-02-03

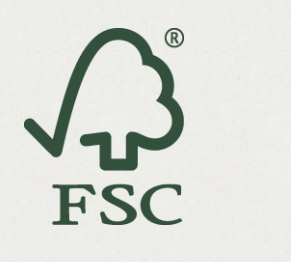

# Administration

# Site Admin

• If you are logged in as the administrator for your organization or site, click the **Admin** button from the admin screen you will be able to:

| fscocp+17@gmail.com 💄 | Notifications 6 | Wood International Ltd | Admin  | Help | Log Out |
|-----------------------|-----------------|------------------------|--------|------|---------|
|                       |                 |                        | $\cup$ |      |         |

- View sites associated with the Account
- View Users associated with Account across all sites by site
- Add a new OCP Admin User to any site associated with the CH account
- Add a new OCP User to any site associated with the Certificate Holder account
- Change status of OCP Admin Users to OCP Users at any site belonging to Account
- Change status of OCP Users to OCP Admin User at any site belonging to Account
- De-activate OCP Users
- Click on Exit Site Admin to navigate to the claim page.

| FSC International<br>Online Claims Platform FSC My Sites | dministration                             | fscocp+17@gmail.oc 1 Ext Ste Admin 🎓 |
|----------------------------------------------------------|-------------------------------------------|--------------------------------------|
| My Sites                                                 |                                           |                                      |
| Filter by Name, Certificate number                       | or address                                |                                      |
| Wood International Ltd<br>Certificate:HF-COC-000165      | House., Street, City,<br>, United Kingdom | Invite another user 📀                |

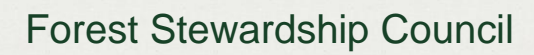

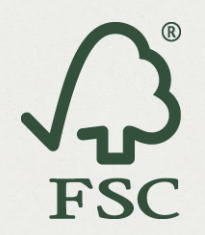

# **Managing Password**

• Click the forgotten password link on the login page and you will receive an email to the email account that is registered for the OCP.

| FSC International<br>Online Claims Platform FSC                                                                                                 |                                                                                                    |                                       |
|----------------------------------------------------------------------------------------------------|----------------------------------------------------------------------------------------------------|---------------------------------------|
|                                                                                                    | FSC Online Cla                                                                                                    | ims Platform                          |
|                                                                                                    | Existing User Sign in:<br>Email: email address<br>Password: password<br>Forgot your password?                                           |                                       |
|                                                                                                    | Not yet registered?<br>Click here to register.                                                                                          | Log in                                |
| Password reset for FSC OCP cocp-demo@ssp.stringtogethe Sent: Thu 1/23/2014 8:41 PM                                                              | r.com                                                                                                    |                                       |
| Dear Jing Zhang,                                                                                                    |                                                                                                    |                                       |
| You have requested a new passwo<br>Click the following link to confirm<br>http://ocp-demo.fsc.org/invite.htm<br>40fsc.org/cc8e7c73e38258ff6be3a | ord for your FSC OCP account.<br>n and reset your password:<br><u>11#/reset/i.zhang%</u><br>a18970ee678ce4a0052a5d4608 <u>f</u> 743c876 | Click the link to reset your password |
| If you didn't request to reset your<br>Regards,                                                                                                 | password, then please just ignore this e                                                                                                | nail.                                 |
| FSC OCP team.                                                                                                    |                                                                                                    |                                       |

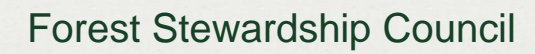

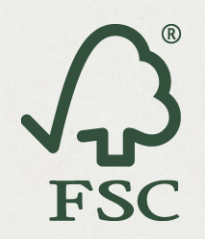

# **Change Your OCP Language**

• Navigate to "Your Account":

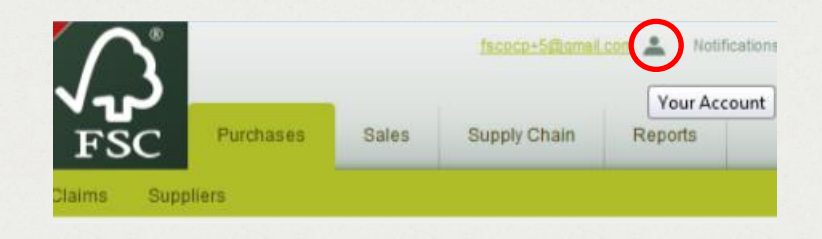

• Choose "Edit" from "Language Details":

| User Details:                                                  |                                                                                                    |
|----------------------------------------------------------------|----------------------------------------------------------------------------------------------------|
| Name:<br>Gregor Mendel                                         |                                                                                                    |
| Role:                                                          |                                                                                                    |
| Administrator                                                  | Z Edit                                                                                                    |
| E-mail Address:<br>fscocp+5@gmail.com                          |                                                                                                    |
| Language Details:                                              |                                                                                                    |
| Language:                                                      |                                                                                                    |
| English                                                        | 🖻 Edit                                                                                                    |
| Password Details:                                              |                                                                                                    |
| Password:                                                      |                                                                                                    |
|                                                                | Z Edit                                                                                                    |
| SSP Details                                                    |                                                                                                    |
| SSP inbox E-mail Address:<br>ocpdemo+81b7c94e6dc8b@ocp.fsc.org |                                                                                                    |
| Certificate Details                                            |                                                                                                    |
| OCP                                                            | Terms                                                                                                    |
|                                                                |                                                                                                    |
|                                                                | Language                                                                                                    |
| the language of choice:                                        | Please select a language                                                                                                   |
| the language of choice:                                        | Please select a language                                                                                                   |
| the language of choice:                                        | Please select a language<br>歸 English<br>圖 简体中文                                                                            |
| the language of choice:                                        | Please select a language<br>歸 English<br>圖 简体中文<br>■ Русский                                                               |
| the language of choice:                                        | Please select a language<br>歸 English<br>圖 简体中文<br>■ Русский<br>III Français                                               |
| the language of choice:                                        | Please select a language<br>歸 English<br>圖 简体中文<br>■ Русский<br>III Français<br>Español                                    |
| the language of choice:                                        | Please select a language<br>歸 English<br>简体中文<br>Pyccxий<br>Français<br>Español<br>【 Italiano                              |
| the language of choice:                                        | Please select a language<br>詞 English<br>简 简体中文<br>Pyccxий<br>Français<br>Español<br>I Italiano<br>T Htvatski              |
| the language of choice:                                        | Please select a language<br>編 English<br>简体中文<br>一 Picckwi<br>正 Français<br>正 Español<br>I Italiano<br>二 Hrvatski<br>• 日本人 |
| the language of choice:                                        | Please select a language<br>編 English<br>简体中文<br>Pyccxuй<br>Français<br>Español<br>Italiano<br>Hvatski<br>日本人<br>Danske    |

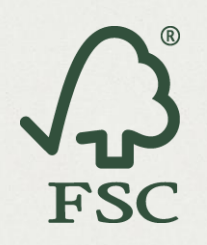

• If language does not change on your current page, refresh your screen or open the page in a new tab.

| - 4   |                                                                                                    |              |
|-------|----------------------------------------------------------------------------------------------------|--------------|
| 0     |                                                                                                    |              |
|       | User Information                                                                                                    | 1            |
|       | User Details:                                                                                                    |              |
|       | Name:<br>Gregor Mendel                                                                                                    | E            |
|       | Role:<br>Administrator                                                                                                    |              |
|       |                                                                                                    |              |
|       | E-mail Address:<br>fscocp+5@gmail.com                                                                                                    |              |
|       | Language Details:                                                                                                    |              |
|       | Language:<br>English                                                                                                    |              |
|       |                                                                                                    | Edit         |
|       | Password Details:                                                                                                    |              |
|       | Password:                                                                                                    | Edit         |
|       |                                                                                                    |              |
|       | SSP Details                                                                                                    |              |
|       | SSP inbox E-mail Address:<br>ocpdemo+81b7c94e6dc8b@ocp.fsc.org                                                                                                    |              |
|       |                                                                                                    |              |
|       |                                                                                                    |              |
| Looki | ng up ocp-demo.fsc.org                                                                                                    | Terms of Use |
|       |                                                                                                    |              |
|       |                                                                                                    |              |
|       |                                                                                                    |              |
|       | Contract FSC and another of the second second secon |              |
| 4     |                                                                                                    |              |
| Ň     | っ ― ++                                                                                                    |              |
|       |                                                                                                    |              |
|       | ユニーク 一(7) 言手永田1月半夜 ·<br>Name:                                                                                                    |              |
|       | Gregor Mendel<br>谷崎 -                                                                                                    |              |
|       | Administrator                                                                                                    | 🕜 編集する       |
|       |                                                                                                    |              |
|       | 電子メールアドレス:<br>fscocp+5@gmail.com                                                                                                    |              |
|       | 言語の詳細:                                                                                                    |              |
|       |                                                                                                    |              |
|       |                                                                                                    | 🕜 編集する       |
|       | パスワードの詳細:                                                                                                    |              |
|       | パスワード:                                                                                                    |              |
|       |                                                                                                    | 🕜 編集する       |
|       |                                                                                                    |              |
|       | OCP                                                                                                    | 利用条件         |
|       |                                                                                                    |              |

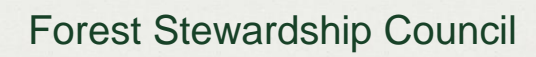

# Л<sup>®</sup> FSC

# **Getting Support**

## Where can I get support?

| , C<br>FSC           | Search                     | ٩                   |
|----------------------|----------------------------|---------------------|
| FSC OCP HELP         |                            |                     |
| Sign Up/Register     | Connecting to Suppliers    | Entering claims     |
| Resources & Training | Frequently Asked Questions | Contact us for help |

Support for the OCP is available via the OCP Help website: ocp-help.fsc.org.

From there you have access to a library of support documents, videos, quick reference guides and FAQs.

If you cannot find the answer to your question within this knowledge base, you can also contact the support team who will guide you through the problem via a ticket.

## What is a ticket?

When you submit a help request to the support team, it is known as a ticket. Your ticket will be assigned to the person who is best equipped to deal with your question. The support person will respond to your ticket via email.

## How do I submit a ticket?

To submit a ticket to the support team you can:

- Ise the <u>OCP help</u> or
- Dend an email to support@ocphelp.zendesk.com. Or
- Dick on the **Help** tab in the OCP and describe your question.

| fscocp+17@gmail.com | Notifications 6 | Wood International Ltd | Admin Help | Log Out |
|---------------------|-----------------|------------------------|------------|---------|
|                     |                 |                        |            |         |

① English is the preferred language for support but other languages are supported but could lead to less rapid response time to the question.

## Forest Stewardship Council

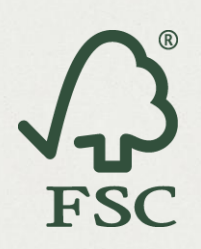

V2014-02-03

## **Guidelines for submitting a ticket**

- 1. Include your organization name and certificate code.
- 2. Ensure that you can reproduce the problem
- 3. Give a brief description
  - Be specific about the problem.
  - include what you were trying to do, what went wrong and when the issue occurred
  - e.g. 'At 10:00GMT 03/08/2013, when I was recording a claim from my supplier XYZ, I was unable to select FSC 100% from the Claim Type list.'
- 4. Give instructions on how to reproduce the issue
  - Provide detailed step by step instruction so that the support team can reproduce the problem.
  - If you receive any error messages, include the text in the messages.
  - If possible include screen shots.
  - If possible include all the data you entered into all fields.
  - If possible, list your operating system, web browser and the software you were using.

By providing us with this information, you will speed up the support process for your ticket and the speed in which the problem is resolved.

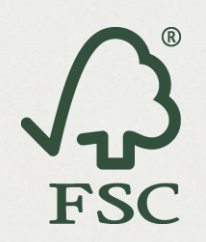

# **Appendix 1: Supplier Certificate Detail**

| Certificate Code     | BETA-COC-000001                                                          |
|----------------------|--------------------------------------------------------------------------|
| License Code         | HF-BETA001                                                               |
| Controlled Wood Code | BETA-CW-000001                                                           |
| Certificate Status   | Valid                                                                    |
| First issue date     | 2006-08-28                                                               |
| Last issue date      | 2011-08-30                                                               |
| Expiry date          | 2016-08-29                                                               |
| Company Name         | Beta Test Supplier                                                       |
| Address              | Cabañas Murmullo de Piedra,<br>Mérida, Via Jají., 5107 Bocono, Venezuela |
| Contacts             | neethu.jacob@historicfutures.com, jing.zhang@fsc.org                     |

#### Products

| Product Type                  | Species             | Main Output Category |
|-------------------------------|---------------------|----------------------|
| W3 Wood in chips or particles | Pinus caribaea,     | FSC Controlled Wood, |
| W3.1 Wood chips               | Pinus strobus,      | FSC Mix,             |
|                               | Betula pendula,     | FSC 100%             |
|                               | Juglans mandshurica |                      |
| W1 Rough wood                 | Pinus caribaea,     | FSC Controlled Wood, |
| W1.1 Roundwood (logs)         | Pinus strobus,      | FSC Mix,             |
|                               | Betula pendula,     | FSC 100%             |
|                               | Juglans mandshurica |                      |
| W5 Solid wood (sawn, chipped, | Pinus caribaea,     | FSC Controlled Wood, |
| peeled)                       | Pinus strobus,      | FSC Mix,             |
| W5.2 Solid wood boards        | Betula pendula,     | FSC 100%             |
|                               | Juglans mandshurica |                      |
| W3 Wood in chips or particles | Pinus caribaea,     | FSC Controlled Wood, |
| W3.2 Sawdust                  | Pinus strobus,      | FSC Mix,             |
|                               | Betula pendula,     | FSC 100%             |
|                               | Juglans mandshurica |                      |

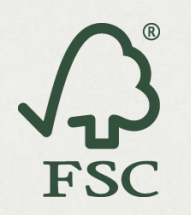

# **Appendix 2: Data Fields**

| Field       | Requirement                    | Data                                     | Valid inputs                           | Guidance                               |
|-------------|--------------------------------|------------------------------------------|----------------------------------------|----------------------------------------|
| Certificate | Mandatory                      | The code of the certificate holder for   | The valid COC/FM certificate code      | Should be provided on all sales        |
| ID          |                                | whom you are recording the claim.        | of any of your supplier (or            | documents                              |
|             |                                |                                          | customer for sales claim).             |                                        |
| Transaction | Mandatory                      | Any code or number, which can be used    | This field is free text so accepts any | i.e. Invoice #, Delivery note #        |
| Identifier  |                                | to uniquely identify the sales document. | input.                                 |                                        |
| Claim Date  | Mandatory                      | The date on the sales document           | UI: dropdown selection                 |                                        |
|             |                                | corresponding to the claim               | SSP: YYYY-MM-DD                        |                                        |
| Claim Type  | Mandatory                      | The FSC Claim that is made on the sales  | FSC 100%, FSC Mix, FSC Mix Credit,     | UI: selected from a drop down menu     |
|             |                                | document.                                | FSC Recycled, FSC Recycled Credit,     | SSP: requires a valid claim type to be |
|             |                                |                                          | FSC Controlled Wood.                   | entered                                |
| Claim %     | Conditional:                   | Used to capture the % value of the claim | Numeric value between 1 and 99         | Only enter the numeric value. Do not   |
|             | Required when claim type is a  | being made, when the claim type is a     | (100 is acceptable for FSC Recycled    | include a % symbol.                    |
|             | percentage                     | percentage claim. e.g. FSC Mix 70%       | but not FSC Mix)                       |                                        |
| Species     | Conditional:                   | Latin name of the species listed in the  | The Latin name of any tree species     | UI: dropdown selection                 |
|             | Required when you buy from     | claim.                                   | picked from the Pick Lists or search   |                                        |
|             | an FM/COC or CW/FM             |                                          | provided.                              |                                        |
|             | certificate or from a supplier |                                          |                                        |                                        |

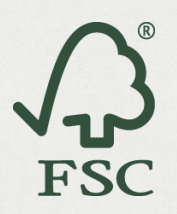

| Field       | Requirement                    | Data                                      | Valid inputs                           | Guidance                                  |
|-------------|--------------------------------|-------------------------------------------|----------------------------------------|-------------------------------------------|
|             | with a Controlled Wood Risk    |                                           |                                        | SSP: must correctly enter a species       |
|             | Assessment who has sold        |                                           |                                        | name as per the pick list or suppliers    |
|             | you a product that contains    |                                           |                                        | certificate information.                  |
|             | wood from their risk           |                                           |                                        |                                           |
|             | assessment                     |                                           |                                        |                                           |
| Country of  | Conditional:                   | Country from which the fibre in the claim | Country name must be chosen            | UI: dropdown selection                    |
| Harvest     | Required when you buy from     | originated.                               | from the ISO country list.             | SSP: Must correctly enter a valid country |
|             | an FM/COC or CW/FM             |                                           |                                        | name                                      |
|             | certificate or from a supplier |                                           |                                        | Resource:                                 |
|             | with a Controlled Wood Risk    |                                           |                                        | ISO country list                          |
|             | Assessment who has sold        |                                           |                                        |                                           |
|             | you a product that contains    |                                           |                                        |                                           |
|             | wood from their risk           |                                           |                                        |                                           |
|             | assessment                     |                                           |                                        |                                           |
| Product     | Optional                       | The type of product being claimed, as     | A valid Product Type from the FSC      | UI: dropdown selection                    |
| Туре        |                                | classified by FSC                         | Product Type classification            | SSP: must correctly enter the full        |
|             |                                |                                           | i.e. W1.1Roundwood (logs)              | product type code and name                |
|             |                                |                                           |                                        | Resource: FSC-STD-40004a                  |
| Description | Mandatory                      | A description of the product.             | This field is free text so accepts any | Could use the description given on the    |
|             |                                |                                           | input.                                 | transaction documents                     |

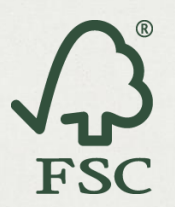

| Field    | Requirement | Data                                       | Valid inputs                                                          | Guidance                                                                                                    |
|----------|-------------|--------------------------------------------|-----------------------------------------------------------------------|----------------------------------------------------------------------------------------------------|
| Quantity | Mandatory   | The total quantity of each line item       | Numerical value<br>0 < 9,999,999.9999999                              | Enter the numerical value only                                                                                 |
| Units    | Mandatory   | The unit by which the product is measured. | m, m <sup>2</sup> , m <sup>3</sup> , mbf, I, items, lb, kg,<br>tonnes | If none of the valid inputs match your<br>units, use items and include the actual<br>units in the description. |